## 健行科技大學進修部 抵免申請作業

112學年第二學期申請日期: 113/2/19(一)-113/2/26(一)

簡報大綱

# 一.抵免規定原則及資料準備 二.課程標準之說明 三.抵免資料查詢 四.抵免系統學生填寫說明

### 一、抵免原則及資料 準備

抵免規定

法源依據:大學部學則第24條、大學部學生抵免學分辨法
 參考資料:課程標準、歷年開設課程資訊

■ 申請日期:113/2/19(一)至113/2/26(一)。

入(轉)學註冊時,

請一次辦理完畢,

逾期不予受理!

#### 學分數不同時抵免原則 ■學分數多將以多抵少,以少學分登記。 ■ 以少學分抵免者,應由就讀系所或相關 認定系所指定補修科目,補足所差學分。 ■ 若所差學分無性質相近科目可補修者, 不得辦理學分抵免。

#### 檢附資料(必備文件)

1. 抵免科目學分申請表(線上申請)

2. 成績單 (請以電子檔上傳)

 課程大綱:非本校修課者,每門課程皆需附 上原校課程教師所寫教學大綱;請向原學校 詢問課程資訊,並上傳於抵免科目大綱。

※若原就讀健行的學生免附課程大綱。

## 二、課程標準說明

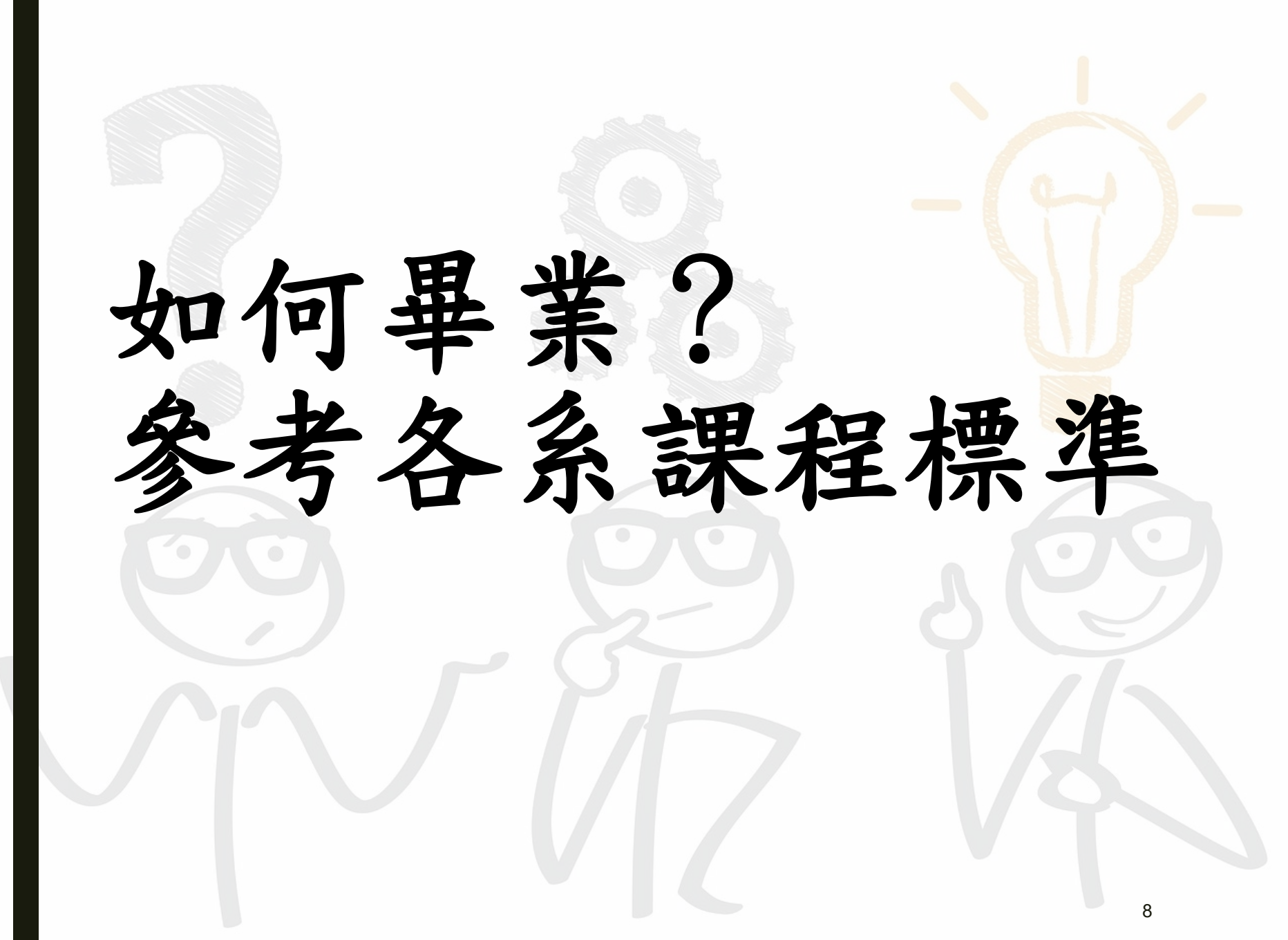

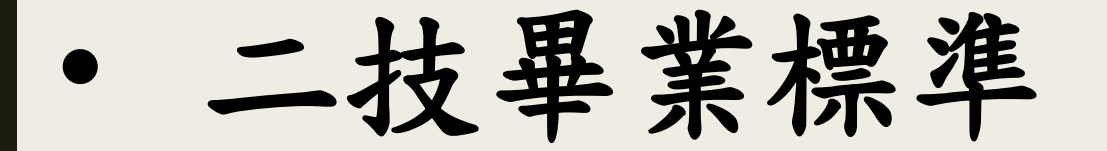

#### ※二技各系、各班畢業總學分都相同:72學分

| 類<br>別 | 必修                                     | 選修                                                                        |
|--------|----------------------------------------|---------------------------------------------------------------------------|
| 專業     | 各系核心專業,一定要修的<br>科目,必須全部及格,若不<br>及格須重修。 | <ul> <li>專業選修學分可依個人興趣<br/>選修。</li> <li>可選修外系課程、社團課程、<br/>證照課程。</li> </ul> |
| 外語     | 4學分,基礎英文,要及格<br>才能畢業,不及格要重修。           |                                                                           |

#### • 四技畢業標準

※四技各系、各班畢業總學分都相同:128學分 (128學分不含軍訓4節,0學分)

| 類<br>別 | 必修                                | 選修                                        |
|--------|-----------------------------------|-------------------------------------------|
| 專業     | 各系核心專業一定要修,須全部<br>及格,若不及格須重修。     | 專業選修學分可依個人興趣選修<br>(可選修外系課程、社團課程、證<br>照課程) |
| 外語     | 4學分基礎英文,要及格才能畢<br>業,不及格要重修。       |                                           |
| 通識     |                                   | 通識選修10學分,每一門課2學分<br>共5門課。                 |
| 軍訓     | 一上、一下共4節 <b>0學分</b> ,免修軍<br>訓者除外。 |                                           |

如何下載課程標準

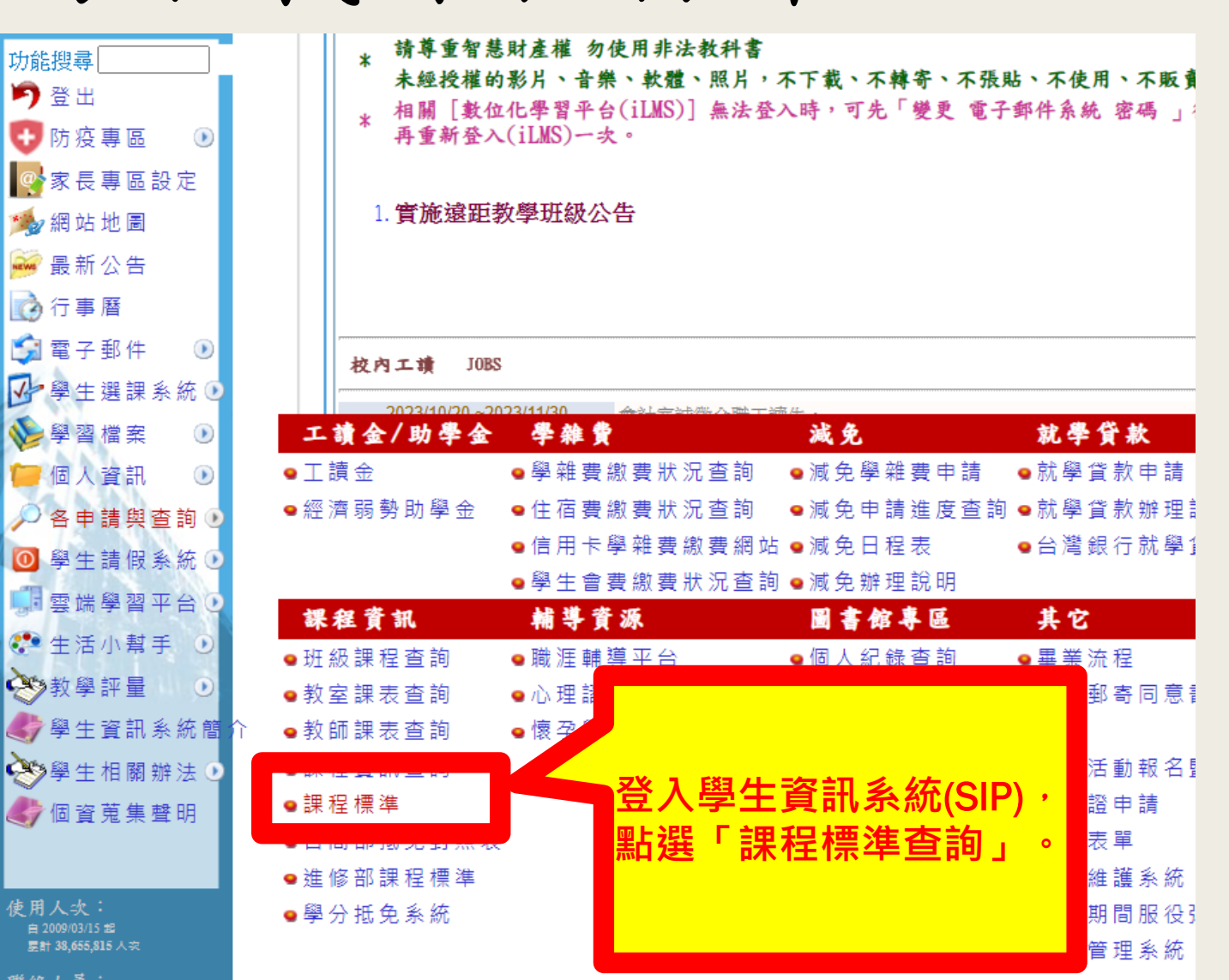

#### 課程標準查詢系統(1/3)

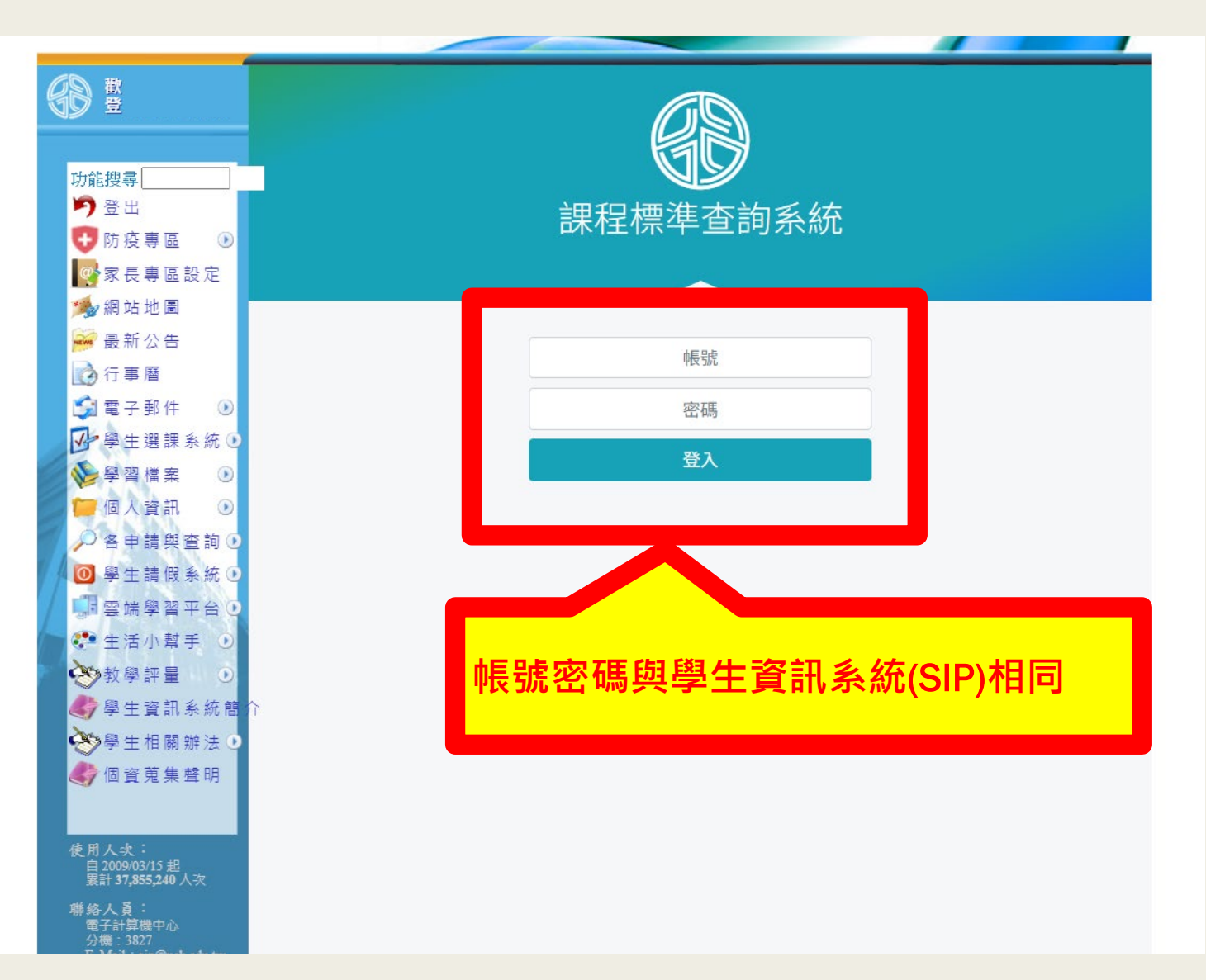

#### 課程標準查詢系統(2/3)

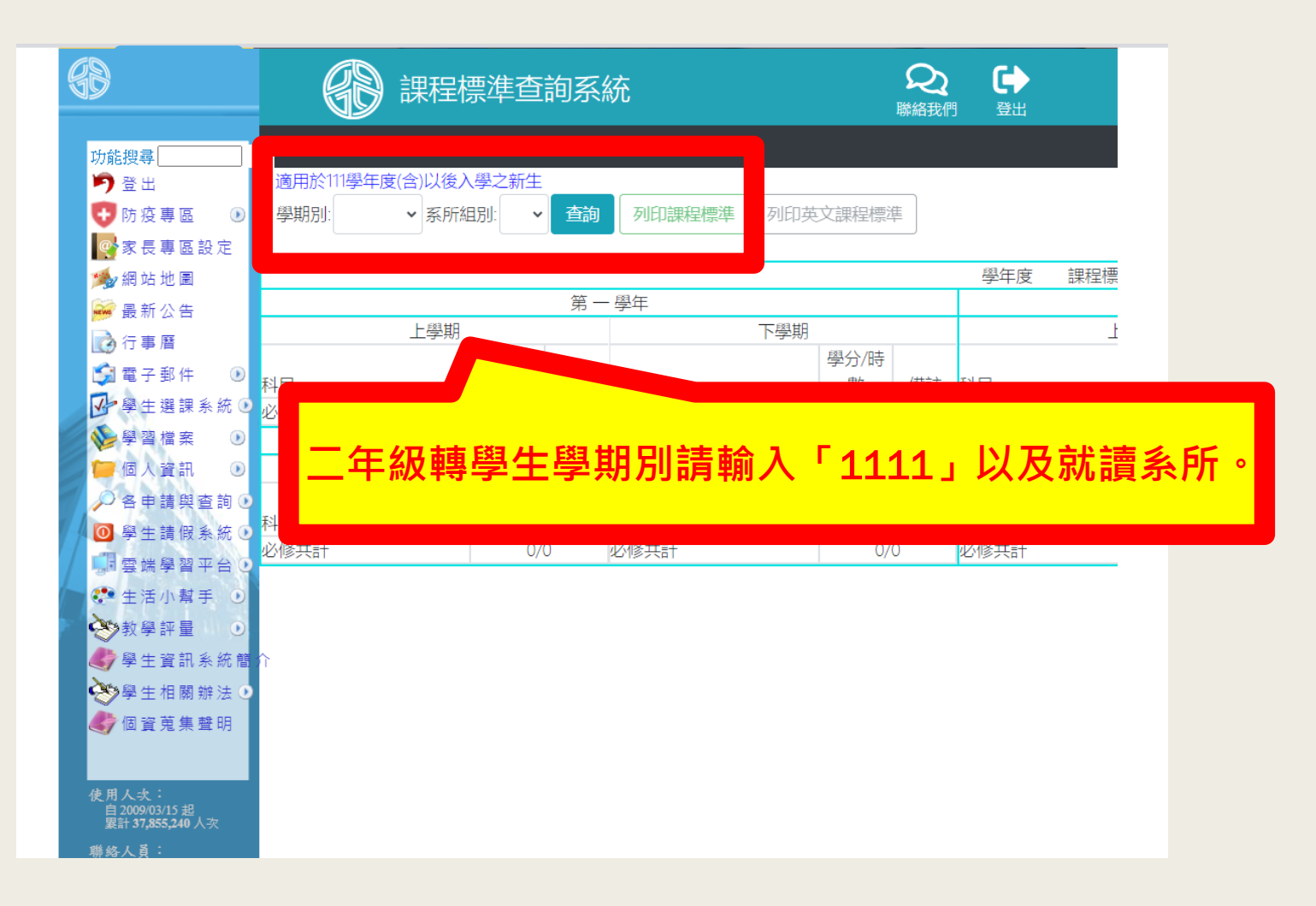

#### 課程標準查詢系統(3/3)

| 日本 1000 日本 1000日本 10001年末 10001年末 10001年 | 課程標準查詢系統                                   | ▲ ● ● ● ● ● ● ● ● ● ● ● ● ● ● ● ● ● ● ● |
|----------------------------------------------------------------------------------------------------|--------------------------------------------|-----------------------------------------|
| 功能搜尋                                                                                                    | 電子課程標準(111以後入學適用) 歷年課程標準                   |                                         |
| ▶ 登出<br>【 防疫專區 ④                                                                                                    | 入學學年: 110                                  | ~                                       |
| ■家長專區設定<br>● 網站地圖                                                                                                    | 部別: 進修部                                    |                                         |
| ₩ 最新公告                                                                                                    |                                            | 查詢                                      |
| ▲ 行事暦                                                                                                    | 01.110發生時<br>9.理程標準 PDF 02.110發生時學十        | 後多元培力12電機系課程標準.P                        |
| ፼ 學生選課系統 ◑                                                                                                    | 二年级蘸嶨生嶨邯则謣嚸謵                               | 系課程標準.PDF<br>に<br>展在                    |
| ┣ 個人資訊 ④                                                                                                    | 課程標準,入學學年為「1                               |                                         |
| ▶○ 各申請與查詢 •<br>● 學生請假系統 •                                                                                                    | 以及部別「進修部」按下查                               | 準限日班 PDF<br>1 1 ・                       |
| <ul> <li>□</li> <li>□</li></ul>                                                                                                    | 即可跳出各系歷年課程標準                               | ■<br>●                                  |
| 教學評量 0                                                                                                    |                                            | 準假日班.PDF                                |
| <                                                                                                    | 13. 110學年度進四技12電機系課程標準夜間班.PDF 14. 110學年度進四 | 技 I3 資工系課程標準夜間班 PDF                     |
| <b>人</b> 個資蒐集聲明                                                                                                    | 15. 110學年度進四技15數媒系課程標準夜間班.PDF 16. 110學年度進四 | 技21機械系課程標準假日班.PDF                       |

## 三、抵免資料查詢

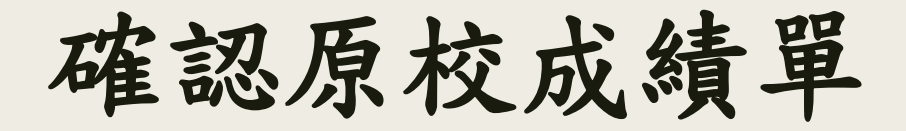

#### 原校大學歷年成績單

| 部別:日間部四技            |          |           |          |                  | 科  | 系:行銷與流通管        | 理         |            |              | - 3 | 組別:             |           |                      |      | 刘           | 招              |           |          |          |            |            |          |          |          |          |         |          |   |
|---------------------|----------|-----------|----------|------------------|----|-----------------|-----------|------------|--------------|-----|-----------------|-----------|----------------------|------|-------------|----------------|-----------|----------|----------|------------|------------|----------|----------|----------|----------|---------|----------|---|
| 第 一<br>102 年 8 月至 1 | 學<br>03年 | 年<br>6月   |          |                  |    | 第 二<br>103年8月至1 | 學<br>04 年 | 年<br>6月    |              |     | 第 三<br>104年8月至1 | 學<br>(05年 | 年16月                 |      |             | 第 四<br>105年8月至 | 舉<br>106年 | 年6月      |          |            |            | 第<br>106 | 王<br>年 8 | ī<br>月至1 | 學<br>07年 | 年<br>6月 |          |   |
| 修<br>別 料 目          | 第一       | ·舉阴<br>成績 | 第二<br>舉分 | <b>學</b> 期<br>成績 | 修別 | 料目              | 第一學分      | 例明<br>成績 ( | 第二年<br>學分 [1 | 期   | 修<br>別<br>利 目·  | 第一學分      | <sup>孫</sup> 期<br>成績 | 第二學分 | 原期 倍<br>成満別 | 6<br>(科 目      | 第一        | 學斯<br>成讀 | 第:<br>學分 | 寧即<br>成清   | 66 ]]<br>別 |          |          |          |          | -       | しの       | 闲 |
| 必商用数果(一)            | 2        | 60        |          |                  |    |                 |           |            |              |     | 必 定通管理          | 3         | 60                   |      | £           | (統計版(一)        |           |          |          |            |            |          |          | -        |          |         | <u> </u> |   |
| 必 商業部装軟酸(一)         | 2        | *54       |          |                  | ŏ  | 消費者行為           | 3         | 60         |              |     | 必 服務業作業管理       | 3         | 80                   |      | 1.          | / 提濟啊(一) 7     | 隺         | 刃        | F        | 之父         | 書 밑        | 日        | 口伯       | 客        | <b>唐</b> | 缶       | 日        | , |
| 必 管理學(一)            | 2        | +42       |          |                  | ő  | 管理學             | 2         | 79         |              |     | ふ 官務専覇(一)       | 2         | 74                   |      | 2           | 遊法與國家發展        |           |          |          | /N V       | 只子<br>     | - !      |          |          | 凤        | _       | <u> </u> |   |
| ∅ 會計學(一)            | 2        | 60        |          |                  | ŏ  | 統計戰(一)          | 2         | *11        |              |     | 必 社會科學類(C)企業倫理  | 2         | 73                   |      | 2           | 本國文學與經由        | 蹈         | 過        |          | -1         | Ŧレ         | し上       | =E       | 的        | 科        | 目       | 不        | 得 |
| 必 經濟學(一)            | 2        | *13       |          |                  | ð  | 與文(三)           | 2         | 63         |              |     | 必 成本分析與管理       | 2         | 60                   |      | 1           | 物定管理           | to :      | ⁺±       | +c       | <b>r</b> 2 | z          |          |          |          |          |         |          |   |
| 必 英文(一)             | 3        | 60        |          |                  | Ø  | 憲法與國家發展         | 2         | *21        |              |     | 必 商業務装款着(一)     | 2         | 60                   |      | :E          | 5 統計學(二)       | ₽i        | 问        | 11       | ح ي        | 七。<br>。    |          |          |          |          |         |          |   |
| 必 憲法與國家發展           | 2        | *23       |          |                  | 7. | 太陽空爆曲線曲躍地       | 1         | 80         |              |     | 必生活制制與倫理生活      | 2         | 75                   |      | 厦           | E企業實習(A)       |           |          |          |            |            |          |          |          |          |         |          |   |
| 必 景文之道              | 1        | 76        |          |                  | ŵ  | A:健康的性          | 2         |            |              |     | 必 オーマ型與經典應調(一   | 3         | *27                  |      | 1           | 6 企業實習(B)      |           |          | 10       | 85         |            | 0.00     |          |          |          |         |          |   |
| 必 本國文學與經典遵續(一       | 3        | +29       |          |                  | ø  | 行銷管理            |           |            |              |     | - 經濟學(二)        | 1         |                      | 2    | 40 8        | 8. 赛業訊息實務分析    |           | +        | 2        | 63         |            |          |          |          |          |         |          |   |
| 必 行銷管理              |          |           | 3        | *21              | ø  | 財務管理            |           |            |              |     |                 |           |                      |      |             | (昭)(二)         |           |          | 2        | 64         |            |          |          |          |          |         |          |   |
| 必 經濟鄉(二)            |          | -         | 2        | 834              | đ. | 物流管理            |           |            |              |     |                 |           |                      |      |             | (容裝軟體          |           |          | 2        | 66         |            |          |          |          |          |         |          |   |
| 必 商用数単(二)           |          |           | 2        | 60               | ß  | 統計學(二) 天        | 杉         | 禾          | 1 F          | 3   | 诱渦闗箶            | 25        | 之로                   | 己    | 找           | (文學與經典遊讀(二     |           |          | 3        | 60         |            |          |          |          |          |         |          |   |
| 必 商弟套装軟鑽(二)         |          |           | 2        | +33              | £  | 英文(四)           | ц.,       | 4 1<br>    | <br>         |     |                 |           |                      |      | 3-0         | (二)            |           |          | 3        | 68         |            |          |          |          |          |         |          |   |
| & 會計學(二)            | +        |           | 2        | 60               | £. | 本国文學與           | 1         | 记          | <b>長</b> 木   | Ī   | 0               |           |                      |      |             |                |           |          |          |            |            |          |          |          |          |         |          |   |
| 必商第出息總續             |          |           | 2        | *0               | £  | 全民國防救;          |           |            |              |     |                 |           |                      |      |             |                | 1         |          |          |            |            |          |          |          |          |         |          |   |
| 必 英文(二)             |          |           | 3        | *43              | 15 | R音樂賞析           |           |            |              |     |                 |           |                      |      |             |                | 1         |          |          |            |            |          |          |          |          |         |          |   |
| 必 歷史道論與文化導覽         |          |           | 2        | 60               | 選  | 行銷簡粗與網頁應用       | 2         | 67         |              |     | ø D:海洋之美        |           |                      | 2    | 70          |                | 1         |          |          |            |            |          |          |          |          |         |          |   |
| ふ 本国文學與經典運輸(二       |          |           | 3        | +8               | 调  | 銷售時點系統(POS)     | 2         | 73         |              |     | 墨 服務常行銷         | 2         | 76                   |      |             |                |           |          |          |            |            |          |          |          |          |         |          |   |
|                     |          |           |          |                  | 選  | 採購與存貨管理         |           | -          | 2            | 81  | <b>动</b> 行時企創資作 | 2         | 69                   | -    |             |                | -         |          |          |            |            |          |          |          |          |         |          |   |
|                     |          |           |          |                  | 14 | 人力資源管理          |           |            | 3            | *21 | 勇 電子商務          | 2         | 91                   |      |             |                |           |          |          |            |            |          |          |          |          |         |          |   |
|                     | _        | -         |          |                  |    |                 |           |            |              |     | 勇 推廣與廣告策略       | -         |                      | 2    | *36         |                | -         | -        |          |            |            |          |          | _        |          | _       |          |   |

尋找本校適用課標

|                           | 1                    | 躬 —        | 學 年                          |            |                                       |                                        | 第          | -   | 晕 牟            |            |              | 備註                                                                  |
|---------------------------|----------------------|------------|------------------------------|------------|---------------------------------------|----------------------------------------|------------|-----|----------------|------------|--------------|---------------------------------------------------------------------|
| 上學期 下學期                   |                      |            |                              |            |                                       | 上 學                                    |            | 下晕  | 期              | 畢業條件:      |              |                                                                     |
| 料目                        | 學/時<br>分/數           | 備註         | 科目                           | 學/時<br>分/數 | 備註                                    | 科目                                     | 學/時<br>分/數 | 備註  | 科目             | 學/時<br>分/數 | 備註           | 一、畢業學分 128 學分,包含:<br>1 外語以係 4 舉合。                                   |
| ▲民國防教育軍事訓<br>東-國防科技       | 0/2                  | 共必         | 全民國防教育軍事訓練<br>-全民國防          | 0/2        | 共必                                    | 外語-英文(一)                               | 2/2        | 共必  | 外語-英文(二)       | 2/2        | 共必           | <ol> <li>1. 介紹又信4子方</li> <li>2. 全民國防教育必修 4 學時(1<br/>學分)。</li> </ol> |
| 鐵課程                       | 2/2                  | 逋選         | 通識課程                         | 2/2        | 通選                                    | 通識課程                                   | 2/2        | 通選  | 通識課程           | 2/2        | 通選           | <ol> <li>通識選修 10 學分。</li> <li>4. 專業必修(含院必)60 學分。</li> </ol>         |
| 星式設計導输                    | 4/4                  | 專必         | 物流管理                         | 4/4        | 專必                                    | 社群媒體行銷                                 | 4/4        | 專必  | 行銷數據分析         | 4/4        | 專必           | <ol> <li>5. 專業選修 46 学分,可遵<br/>修:</li> </ol>                         |
| 收位行銷                      | 4/4                  | 專必         | 電商經營實務                       | 4/4        | 1                                     |                                        |            |     | <b>尼</b> 設計與傳達 | 4/4        | 專必           | <ul> <li>本系及外系專業學分。</li> <li>外套重當舉公器名 28月</li> </ul>                |
| 负通管理                      | 2/2                  | 專必         | 推廣策略                         | 4/4        | 3                                     | 消費者行為                                  | 2/2        | 專必  | 8 關係管理         | 2/2        | 專必           |                                                                     |
| 也碰攝影                      | 2/2                  | 專必         | 管理學                          | 2/2        | 1                                     |                                        |            |     | 市服務管理          | 2/2        | 專必           | <ul> <li>在學期間考取專業哲</li> </ul>                                       |
| \$ 售管理                    | 2/2                  | 專必         |                              |            |                                       |                                        |            |     | •              |            |              | 照,每張證照可抵免                                                           |
|                           |                      |            |                              |            |                                       |                                        |            |     | 3.             |            |              | 個專選学分,或多可提<br>每 6 舉公,認定大式 5                                         |
| <b>太事行銷</b>               | 2/2                  | 專選         | 通路管理                         | 2/2        | 專選                                    | 行銷就業力實務                                |            |     | 流通就業力實務        | 4/4        | 專選           | 依本校規定辦理。                                                            |
| 黄通表達                      | 2/2                  | 專選         | 職場倫理                         | 2/2        | 專選                                    | 價格策略                                   |            |     |                |            |              | 1週修:最多8學分・科                                                         |
|                           |                      |            |                              |            |                                       | 文案企劃                                   |            | _   |                | <u> </u>   |              | 本系專業選修學分代替。                                                         |
|                           |                      |            |                              |            |                                       | 商業簡報 透文                                | 過相         | 回   | 或相近課           | 名打         | 戈主           | 單性修課:除夜間課利                                                          |
|                           |                      |            |                              |            |                                       | 11日本                                   | ≝rh        | 言申: | 89.            |            |              | B生可利用遇六或週日,                                                         |
|                           |                      |            |                              |            |                                       | —————————————————————————————————————— | <b>₩</b>   | 亦   | ſ£ ĭ           |            |              | 1規則選修課程,以修及<br>2分。                                                  |
| 凶修共計                      | 14/16                |            | 必修共計                         | 14/16      |                                       | 必修共制                                   |            |     |                |            |              |                                                                     |
| 2021/03/31<br>110.0<br>會議 | )4.07<br>)6.30<br>甬猧 | 院課和<br>部務1 | <sub>呈委員會</sub><br>會議<br>健行科 | 技          | <b></b>                               | 共2頁                                    |            |     | 系主任簽章          | : 積主       | ALLER<br>表年3 | <del>鲜哲夫</del><br>嘉號:AA-R-200版本 B1                                  |
|                           |                      |            | 進 f                          | 冬<br>IInin | ····································· |                                        |            |     |                |            |              | 商管學院曾真真。(42)                                                        |

※請從專必課程先尋找,再來是專選最後才是外系選修課程!

#### 四、抵免系統填寫說明 適用對象:本次進修部入學新、轉學生 系統開放時間:113/2/19(-)-2/26(-)

#### 點選學分抵免系統

| 网络牛鞭羊鱼丝体。                   |            |                   |          |                    |               |
|-----------------------------|------------|-------------------|----------|--------------------|---------------|
| ▶ 字主法課 余 続 ∪                |            | 2023/08/03 ~202   | 23/09/30 | 行銷系誠徵工讀生一          | 名。            |
| ❤️學習檔案 ∪                    |            | 2023/07/19 ~202   | 23/09/30 | 技術合作處誠徵進修          | 部工讀生一名。       |
| 🧰 個人 婆如 🕠                   |            |                   |          |                    |               |
| ▲申請與否詢●                     | I          | 讀金/助學金            | 學雜費      |                    | 减免            |
|                             | ₽I         | 讀金                | 學學雜費絲    | 激 <b>費</b> 狀 況 查 詢 | 學減免學雜費申       |
| ● 字工哨 阪东煎 ●                 | <b>♀</b> ﷺ | 濟弱勢助學金            | ♀住宿費絲    | <u>激費狀況</u> 查詢     | ❷減免申請進度       |
| ■雲端學習半台 •                   |            |                   | ♀信用卡聲    | 學雜費繳費網站            | 學減免日程表        |
| 😍 生活小幫手 🕑                   |            |                   | ♀學生會習    | 費繳費狀況查詢            | ❷ 減 免 辦 理 說 明 |
| ॐ教學評量 ⊙                     | 課          | 程資訊               | 輔導資      | 源                  | 圖書館專區         |
| 🌒 學生資訊系統簡                   | 介 🧕 班      | 級課程查詢             | ♀ 職 涯 輔著 | 尊平台                | 學個人紀錄查詢       |
| ≫學生相關辦法 •●                  | ● 教        | 室課表查詢             | ♀心理諮≀    | 商預約                | 學電子資源查詢       |
| ▲ 個資蒐集聲明                    | ● 教        | 師課表查詢             | ❷懷孕學的    | 主需求調查表             | ❷線上圖書介購       |
|                             | ♀課         | 程資訊查詢             |          |                    | 學電子學位論文       |
|                             | ♀課         | 程標準               |          |                    | ❷線上申請表單       |
| 使用人次:                       |            | 間部抵免對照表           |          |                    | ♥FAQ 常問問題     |
| 異計 37,854,625 人次            | 0 ¥#       | 사정 하지 후田 국모 4西 3年 |          |                    | ♀圖書館首頁        |
| 聯絡人員:<br>電子計算機中心<br>分機:3827 | ♀學         | 分抵免系統             |          |                    |               |
| E Mail : sip@uch.edu.tw     |            |                   |          |                    | 19            |

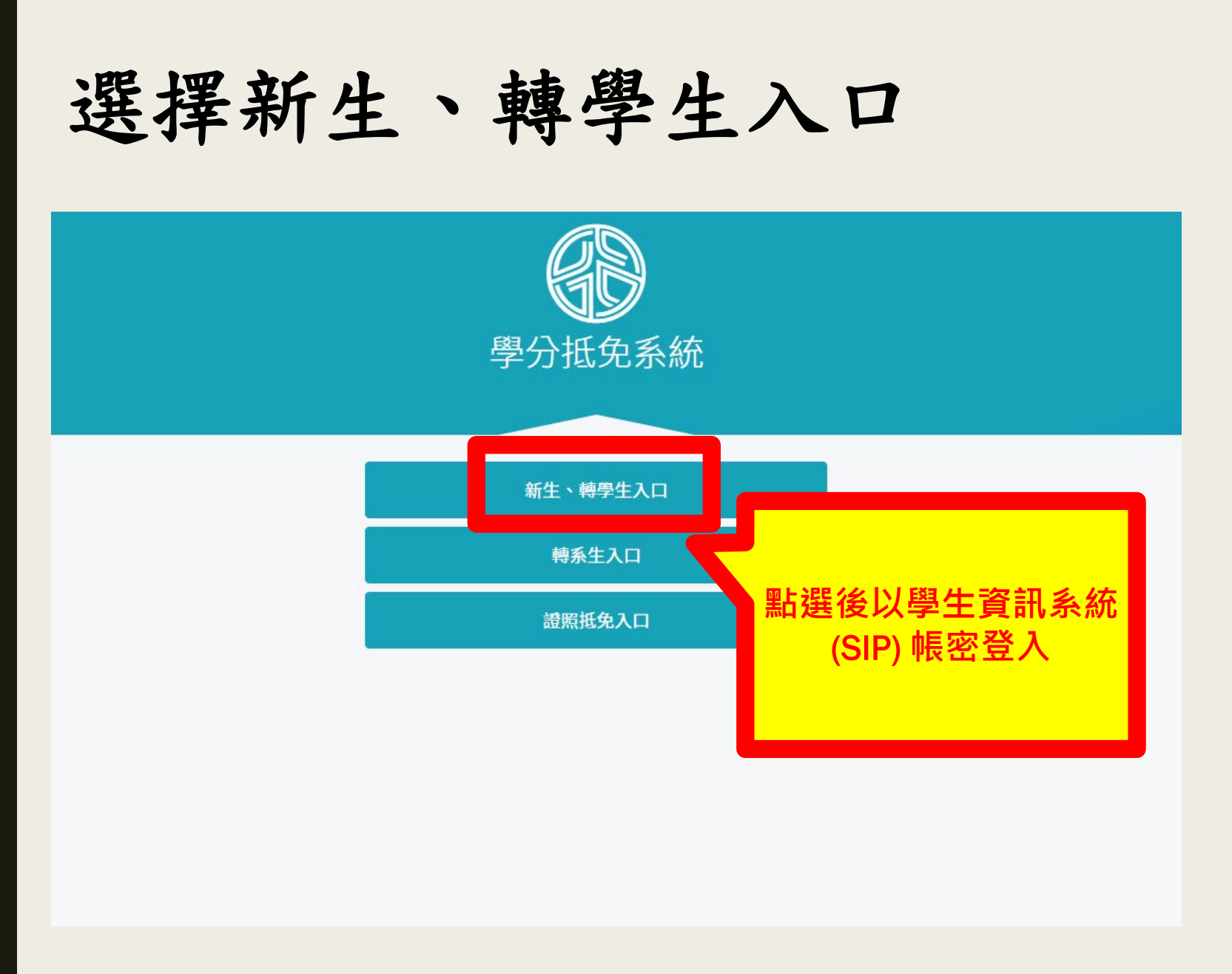

#### 上傳原校之歷年成績單

| 日本          | 充(轉學生)      |                 |             |                 |                  |  |
|-------------|-------------|-----------------|-------------|-----------------|------------------|--|
| 使用說明        |             |                 |             |                 |                  |  |
| 校定通識共同必修專業必 | 修 專業選修 外系選修 | 抵免總表            | 暫存 課程標準     | <b>桂</b> 道      |                  |  |
| 功能          | 課號          | 本校<br>研交        | Æ4n         | 學分              | 他校               |  |
|             |             | j               |             |                 |                  |  |
|             |             | 請先上傳歷年成績單<br>請。 | ,才能進行申      |                 |                  |  |
|             |             | ОК              | )<br>)<br>別 | 必先上傳成<br>乱免系統才能 | え<br>結<br>頃<br>寫 |  |

#### 依據課程屬性填寫申請

| 的抵免系統(轉        | 學生)              |                            |    | Q<br><sup>聯絡我們</sup> | <b>(</b> )<br>登出 |
|----------------|------------------|----------------------------|----|----------------------|------------------|
| 使用說明           |                  |                            |    |                      |                  |
| 校定通識共同必修專業必修專業 | <b>選修 外系選修</b> 抵 | 逸總表 上傳歷年成績單(已上傳) 暫存 課程標準查詢 |    |                      |                  |
| THAS           |                  | 本校                         |    |                      | 4ht六             |
| 初北             | 課號               | 課名                         | 年級 | 學分                   | TUPIX            |
| <b>2.</b> 课程查询 | FL               | 外語-英文(一)                   | 2  | 2                    |                  |
| 課程查詢           | FL               | 外語-英文(二)                   | 2  | 2                    |                  |
| 課程查詢           | GE               | 通識課程                       | 1  | 2                    |                  |
| 課程查詢           | GE               | 通識課程                       | 1  | 2                    |                  |
| 課程查詢           | GE               | 通識課程                       | 2  | 2                    |                  |
| 課程查詢           | GE               | 通識課程                       | 2  | 2                    |                  |
| 課程查詢           | GE               | 通識課程                       | 3  | 2                    |                  |
|                |                  |                            |    | 22                   |                  |

#### 選擇欲抵免科目按下「申請」

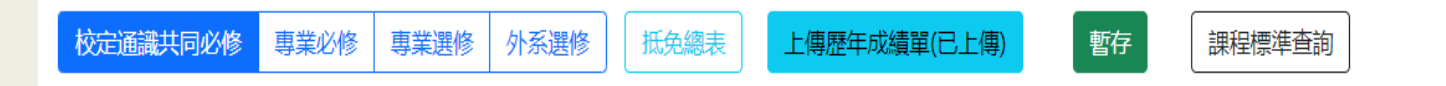

| 7 <b>-</b> 1-95 | 本校                               |     |          |    |    |  |  |  |  |  |  |
|-----------------|----------------------------------|-----|----------|----|----|--|--|--|--|--|--|
| 4JHE            | 課號                               |     | 課名       | 年級 | 學分 |  |  |  |  |  |  |
|                 | 列出該類別之所有和                        | ¥目・ | 外語-日文(一) | 2  | 2  |  |  |  |  |  |  |
| 申請 (5           | 請確認學分數 <sup>。</sup><br>৸語抵免限同一種語 | 系)  | 外語-日文(二) | 2  | 2  |  |  |  |  |  |  |
| 申請              | F L9Z 1201                       |     | 外語-英文(一) | 2  | 2  |  |  |  |  |  |  |
| 申請              | FL9Z1202                         |     | 外語-英文(二) | 2  | 2  |  |  |  |  |  |  |

#### 輸入原校課程相關資料

| (1) 抵免系統(轉學生)                                                             | 原校課程                                                                                                    |  |
|---------------------------------------------------------------------------|----------------------------------------------------------------------------------------------------|--|
| 使用說明                                                                      | <sup>課程名稱</sup><br><b> 「 「 「 「 「 「 校課程名稱、學分數、</b>                                                                                                    |  |
| 校定通識共同必修 專業必修 專業課修 外系選修 請輸入原校課程名稱、學分數、分數、並上傳原校該門課之課程大綱(請依照上傳說明)、完成後按下「儲存」 | 学分敷       分数,務必與成績單上完<br>全一樣,不可只打簡稱。         成績         成績         ● 百分制         成績需為及格分數(學士>=60)         ● 等第制         現先課綱上傳         選擇檔案       未選擇任何檔案         // 填寫說明!         1.上傳課程大綱學年期與成績單上的學年期必須相符的,且列示原<br>校授課教師姓名。         2.檔案限制:尺寸大小A4、PDF檔、檔案大小10MB以下。         3.通識及外語同一課名不得紙多門課程。         4.通識及外語課程為2學分,不得以低學分抵免。 |  |
|                                                                           | 開閉 儲存                                                                                                    |  |

#### 外系選修之抵免(1/3)

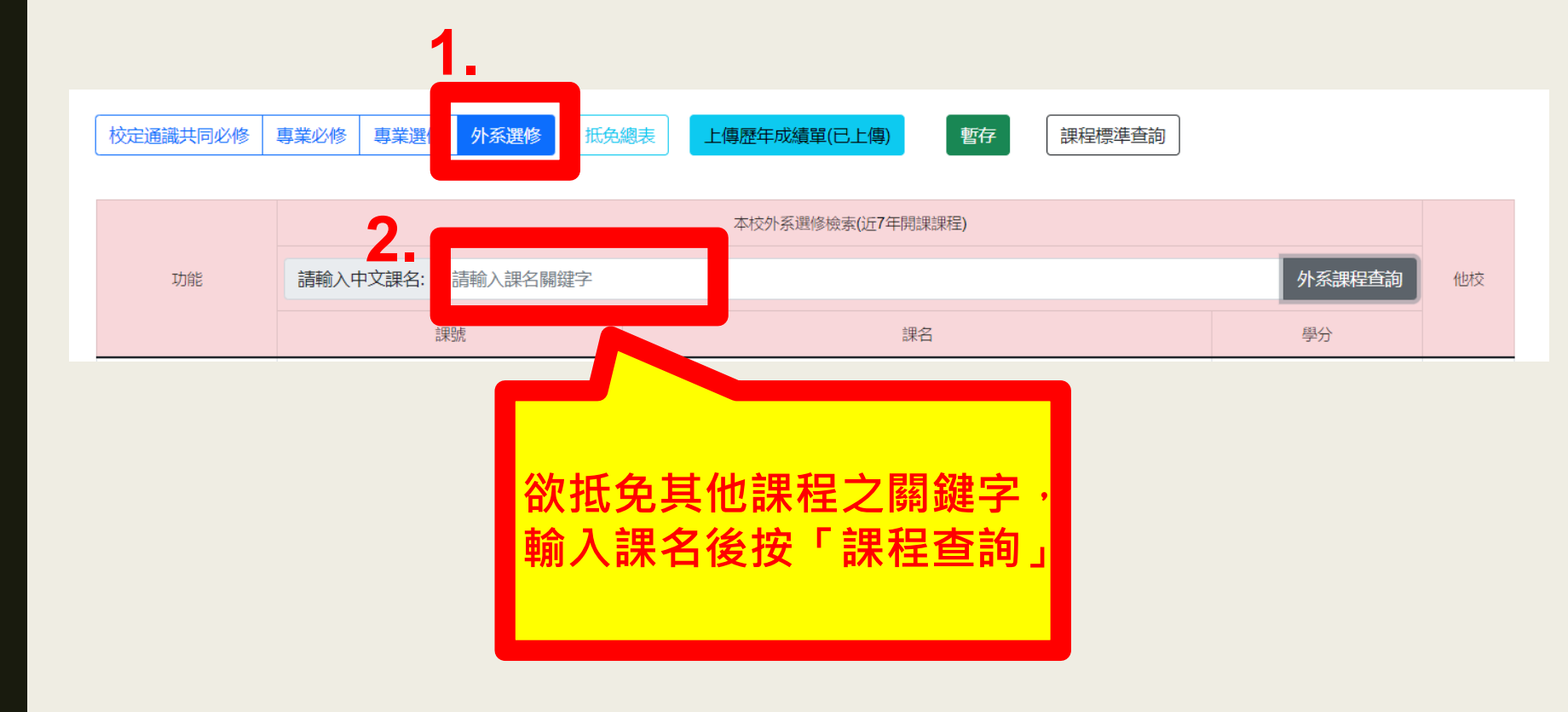

外系選修之抵免(2/3)

| 校定通識共同必修 | 專業必修 | 專業選修 | 外系選修 | 抵免總表 | 上傳歷年成績單(已上傳) | 暫存 | 課程標準查詢 |
|----------|------|------|------|------|--------------|----|--------|
|          |      |      |      |      |              |    |        |

|       | 本校外系選修檢索(近7年開課課程)                 |          |    |         |  |    |  |  |  |
|-------|-----------------------------------|----------|----|---------|--|----|--|--|--|
| 功能    | 請輸入中文課名:                          | 請輸入課名關鍵字 |    | 外系課程查詢  |  |    |  |  |  |
|       | 課題                                |          |    | 課名      |  | 學分 |  |  |  |
| 申請    | IE                                | E9259    |    | 消費者行為   |  | 2  |  |  |  |
| 申請    | М                                 | D9162    |    | 消費者行為   |  | 2  |  |  |  |
| ■ 黒占え | <b>巽欲抵</b> 免                      | 之課程並     | 按下 | 消費者行為   |  | 2  |  |  |  |
| E E   | 申請鈕」                              |          |    | 消費者行為   |  | 2  |  |  |  |
| 申請    | PI                                | M9152    |    | 消費者行為   |  | 2  |  |  |  |
| 申請    | Л                                 | /l9162   |    | 消費者行為   |  | 3  |  |  |  |
| 申請    | 申請     MD9020       申請     IT9354 |          |    | 消費者行為   |  | 3  |  |  |  |
| 申請    |                                   |          |    | 消費者行為   |  | 4  |  |  |  |
| 申請    | В                                 | A9266    |    | 消費者行為實務 |  | 2  |  |  |  |

外系選修之抵免(3/3)

| ⑧抵免系統(轉學生)                                                    | 原校課程                                                                                                    |
|---------------------------------------------------------------|----------------------------------------------------------------------------------------------------|
| 使用說明 校定通識共同必修 專業必修 專業選修 外系選修                                  | 課程名稱 原校課程名稱、學分數、 分數,務必與成績單上完 予數 全一樣,不可只打簡稱。                                                                                                    |
| 請輸入原校課程名稱、學分<br>數、分數,並上傳原校該門<br>課之課程大綱(請依照上傳說<br>明),完成後按下「儲存」 | <ul> <li></li></ul>                                                                                                    |
| 申請                                                            | [填寫說明:]<br>1.上傳課程大綱學年期與成績單上的學年期必須相符的,且列示原<br>校授課教師姓名。<br>2.檔案限制:尺寸大小A4、PDF檔、檔案大小10MB以下。<br>3.通識及外語同一課名不得抵多門課程。<br>4.通識及外語課程為2學分,不得以低學分抵免。<br>關閉 儲存 |

查看已填寫之科目清單

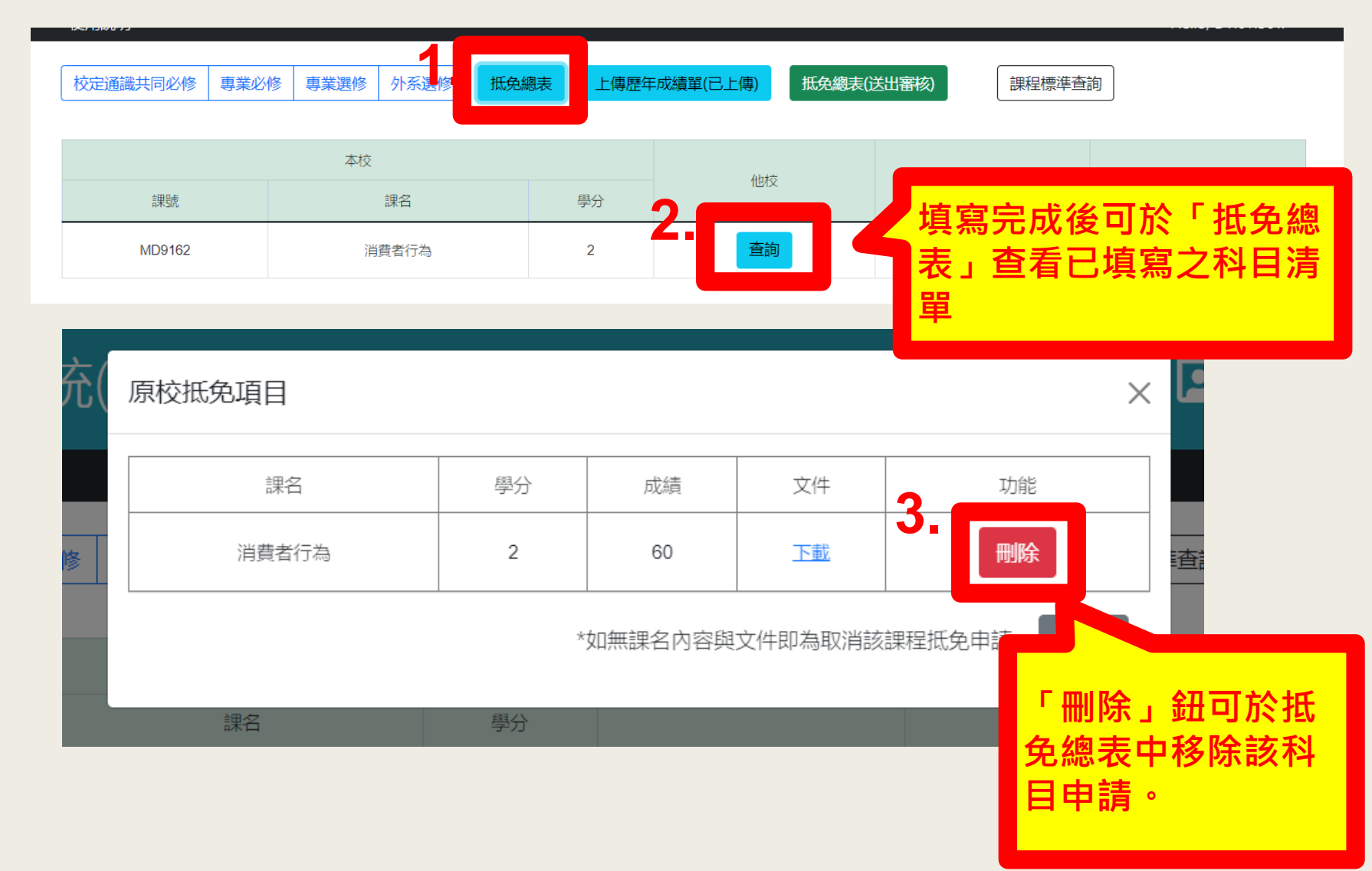

確認抵免總表

| 校定通識共同必修 | 專業必修 | 專業選修 | 外系選修 | 抵免總 | 表上傳歷年 | 成績單(已上傳) | 抵免總表(這 | (出審核) | 課程標準查詢    |  |
|----------|------|------|------|-----|-------|----------|--------|-------|-----------|--|
| 本校       |      |      |      |     | 仙坊    |          |        |       |           |  |
| 課號       |      |      | 課名   |     | 學分    | IEIX     |        | 確認    | 抵免總表資料無誤  |  |
| MD9162   |      | 消    | 費者行為 |     | 2     | 查詢       |        | 後,    | 按下「送出審核」。 |  |

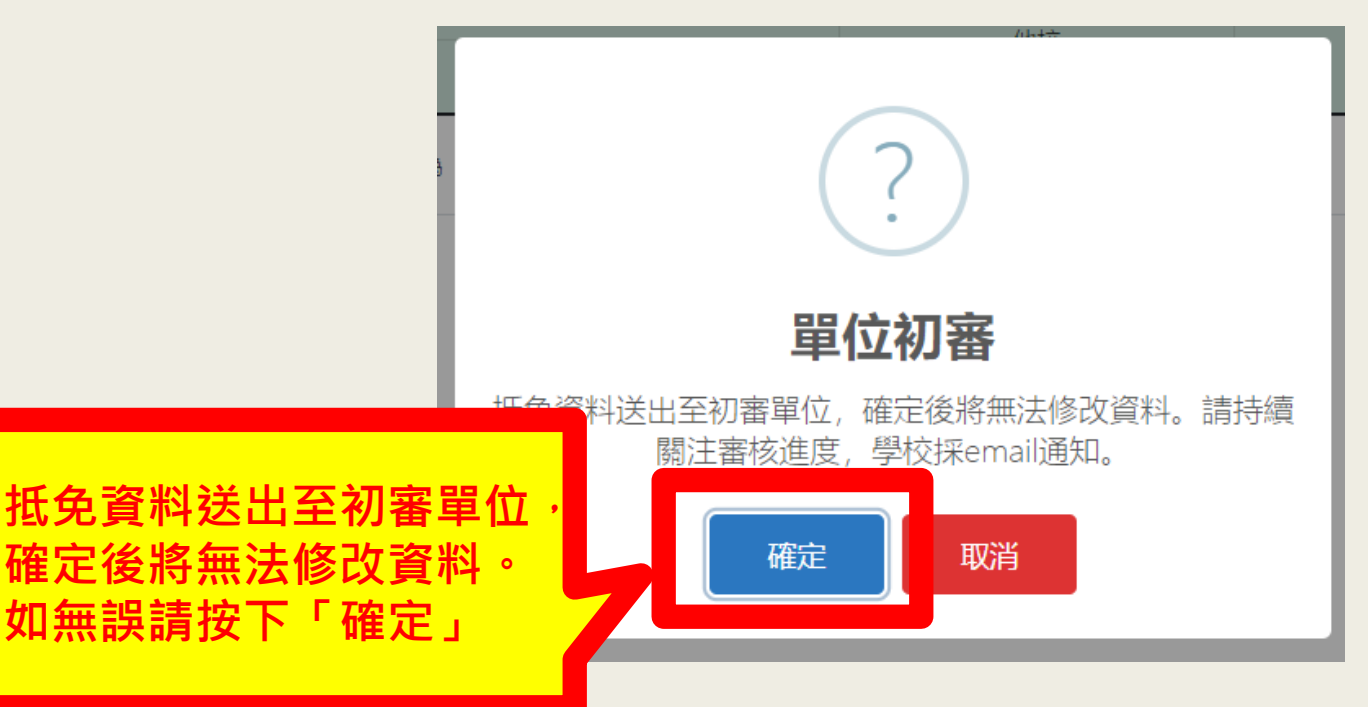

#### 謝謝各位聆聽

#### 如有任何疑問,歡迎來電洽 進修部教務組#3712-3715